# Manual para renovar un producto

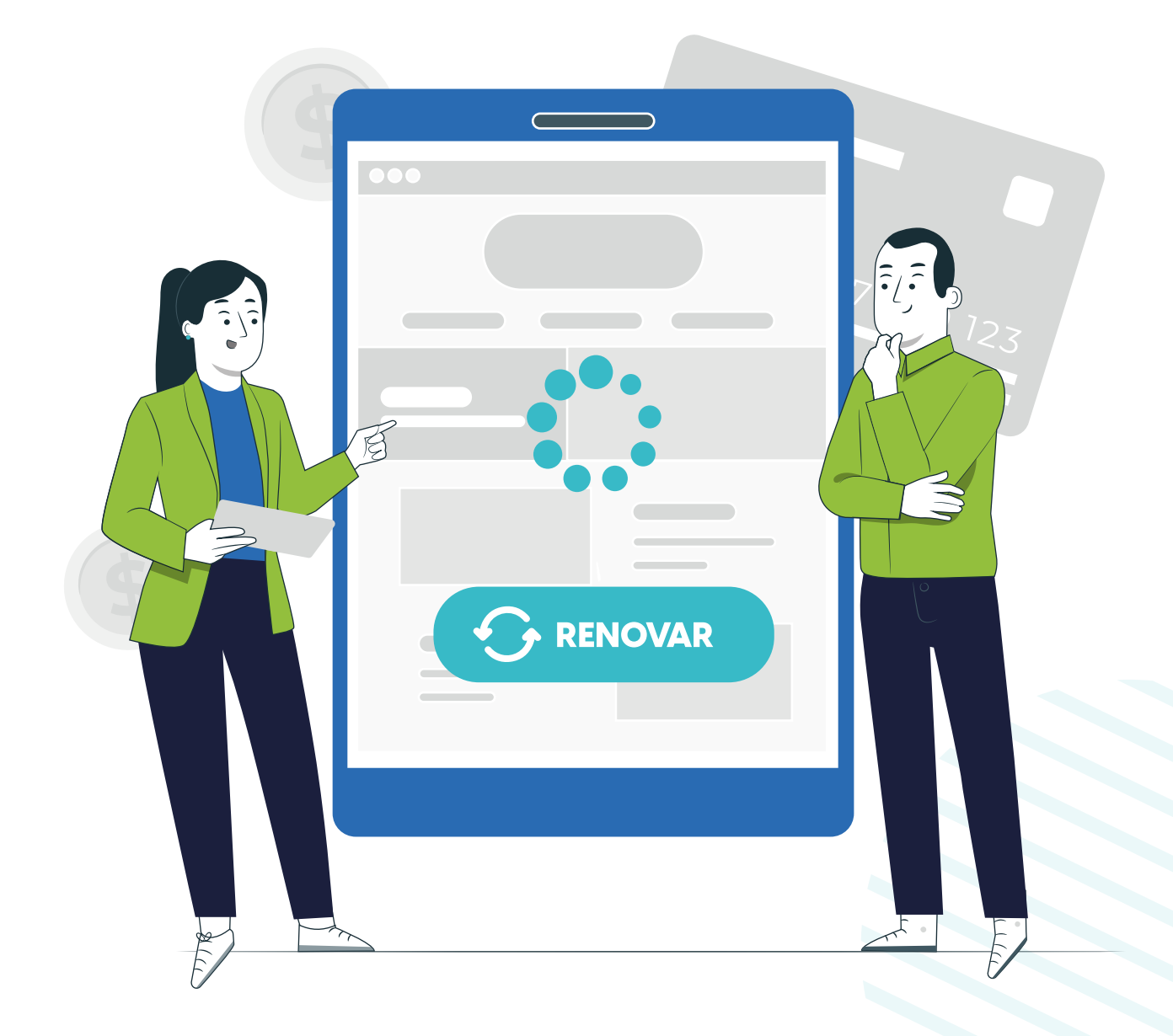

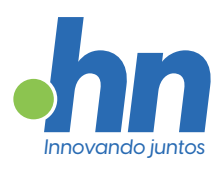

### Sobre nosotros

Desde 1993. en Punto.hn nos dedicamos a impulsar la presencia en línea de nuestros clientes, ofreciendo soluciones integrales para sus necesidades digitales. A lo largo de los años, hemos sido parte fundamental de la evolución de Internet, siendo testigos y protagonistas de su crecimiento.

Destacamos como una empresa innovadora, comprometida con la excelencia técnica y el desarrollo de herramientas propias. Nuestra filosofía se basa en brindar la mejor atención al cliente, priorizando la satisfacción y el éxito de quienes confían en nosotros.

Nos enorgullecemos de ofrecer un Soporte Técnico accesible y personalizado, siempre a disposición a través de chat o ticket.

Aquí, la atención es directa, sin intermediarios ni esperas prolongadas. Cada proyecto es un compromiso para nosotros, y nos esforzamos por ofrecer la ayuda que se necesita. Desde la consultoría inicial hasta la implementación y más allá, estamos ahí para ser el socio confiable en el mundo digital.

Conéctate con Punto.hn y descubre cómo podemos llevar tu presencia online al siguiente nivel.

#### ¡Bienvenidos a Punto.hn, donde el éxito de nuestros clientes es nuestra prioridad!

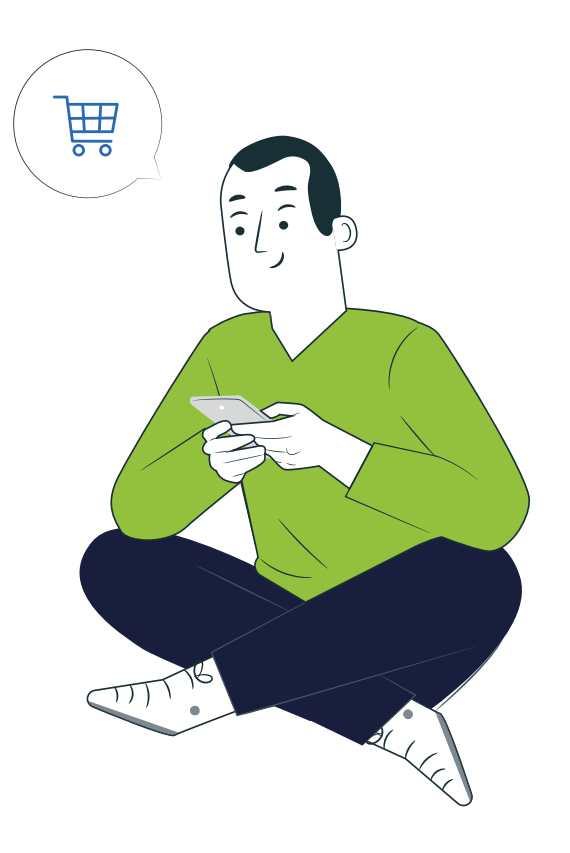

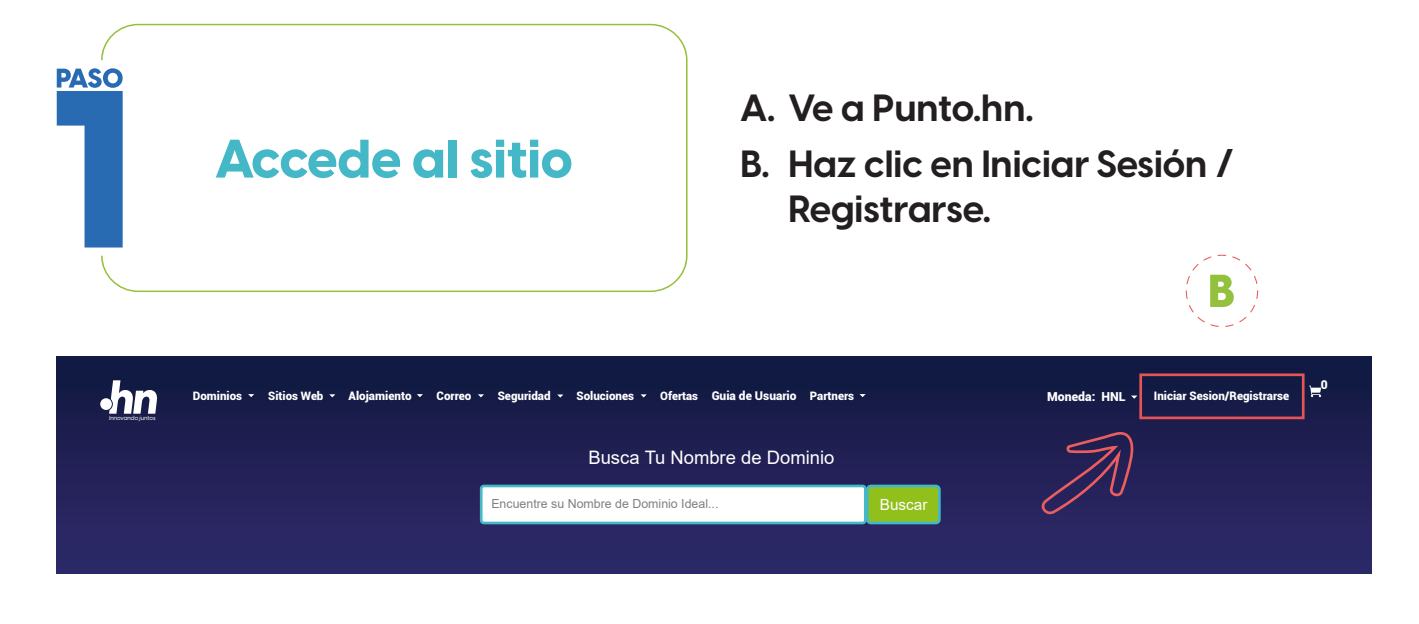

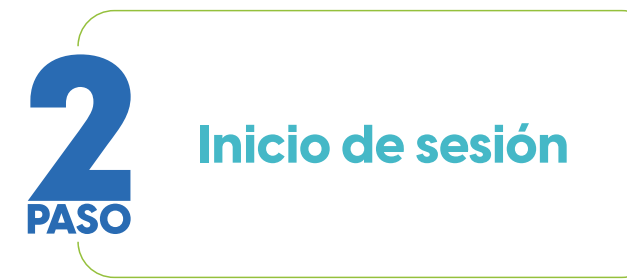

A. Introduce tus credenciales y accede a tu cuenta.

| ¡Inicie sesión para hacer<br>su pedido!    |
|--------------------------------------------|
| galexbh@protonmail.com<br>Contraseña *<br> |
| Recordarme 201vidó la contraseña2 Ingresar |
|                                            |

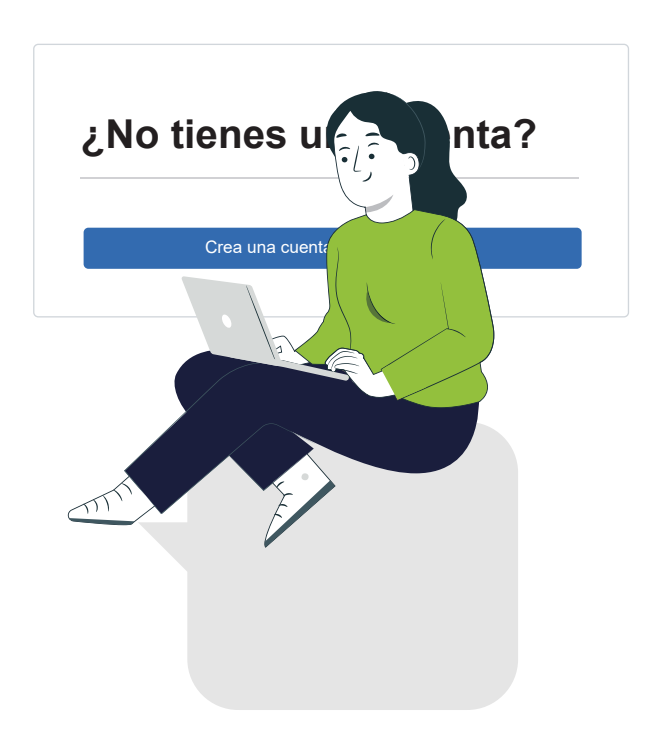

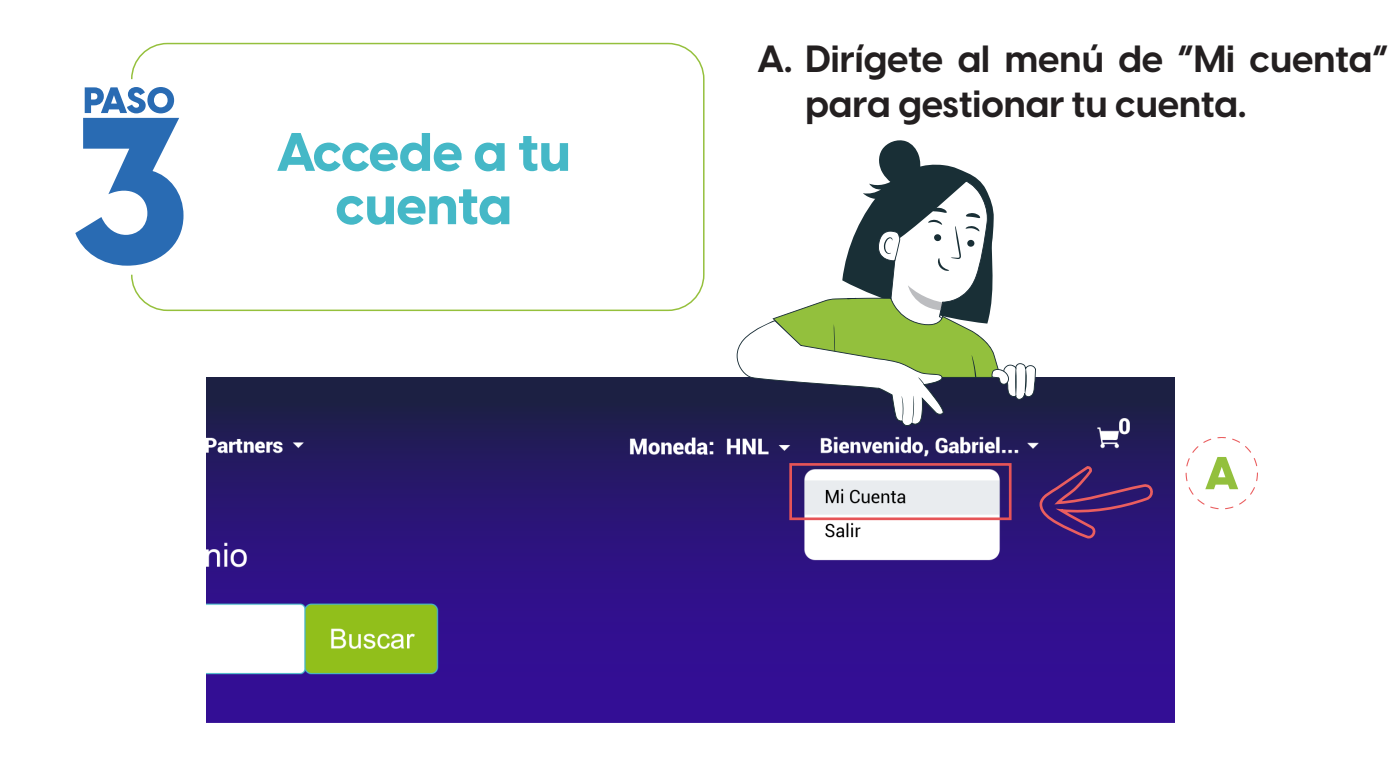

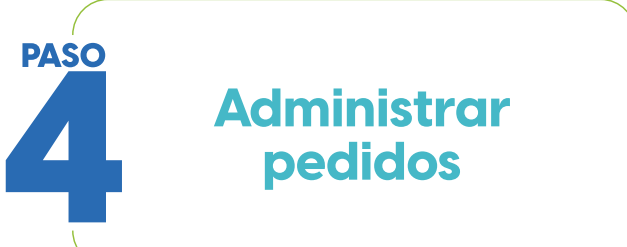

- A. En el menú de navegación, selecciona "Administrar pedidos".
- B. Haz clic en "Listar/Buscar pedidos".

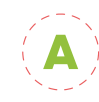

|   | pedidos : |  |  |  |  |  |
|---|-----------|--|--|--|--|--|
| / |           |  |  |  |  |  |
|   |           |  |  |  |  |  |
|   |           |  |  |  |  |  |

|                | A                             | Administrar pedidos       | Mis cuentas         | Configuraciones                    | Ayuda   |
|----------------|-------------------------------|---------------------------|---------------------|------------------------------------|---------|
|                | S                             | Listar/Buscar pedidos     |                     |                                    |         |
| $(\mathbf{B})$ | Acces                         | Transferir Dominio        | Adminsitrar Dominio |                                    |         |
|                | ) Res                         | Bulk Tools                |                     | Nombre Dominio ó ID (              | Drden » |
|                | _                             | Lista de pedidos de gTLD  |                     |                                    |         |
|                | Oferta                        | Seleccionar Transferencia |                     | Administrar Renovaci               | ones    |
|                | No hay ofertas promocionales. |                           |                     | Mostrar Ordenes que vencen en Días |         |
|                | Agreg                         | ar nueva Orden            |                     |                                    |         |

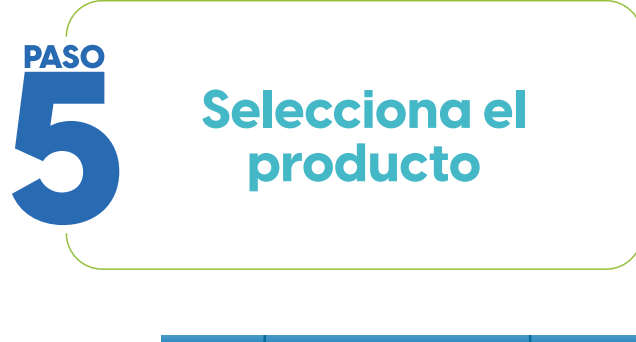

## A. Encuentra y selecciona el producto que deseas renovar.

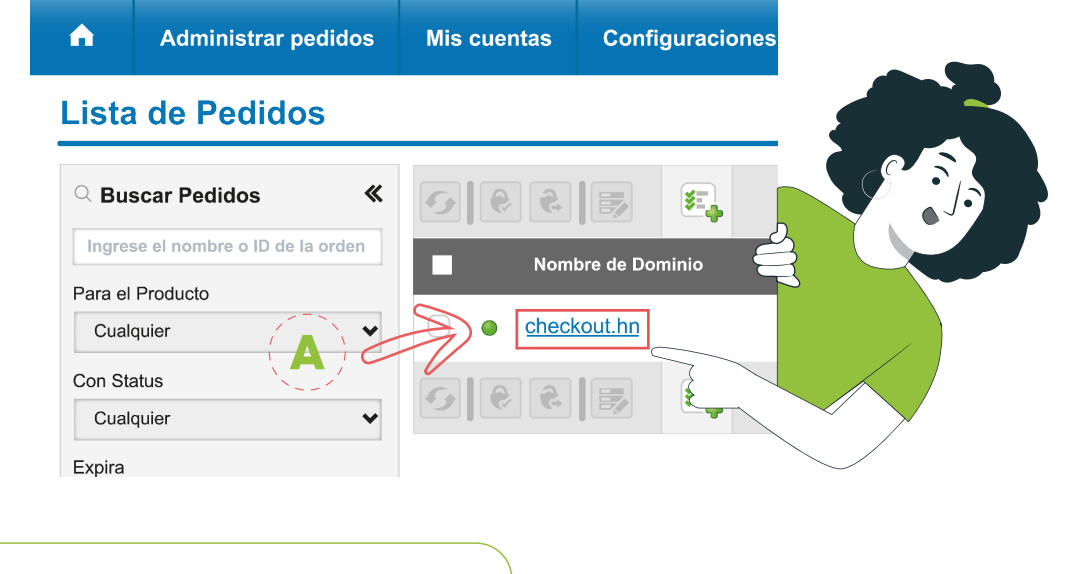

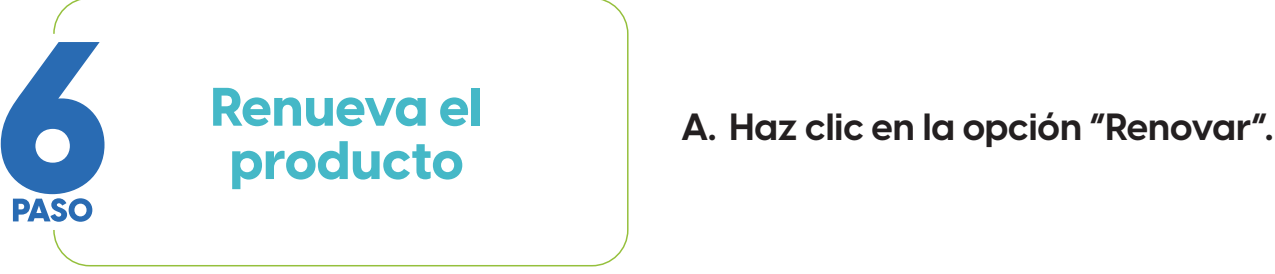

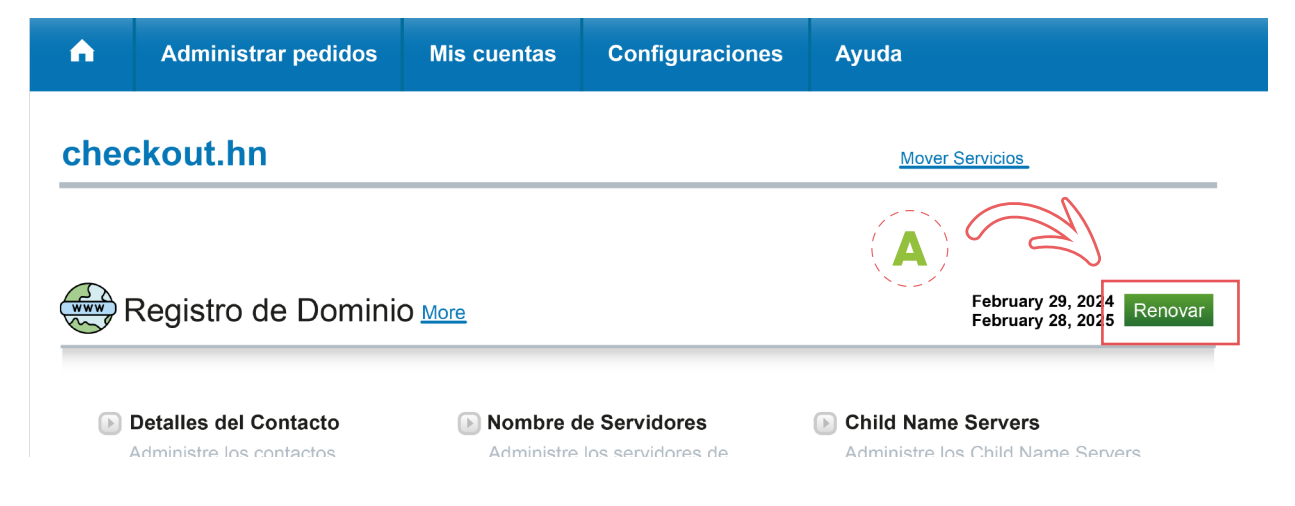

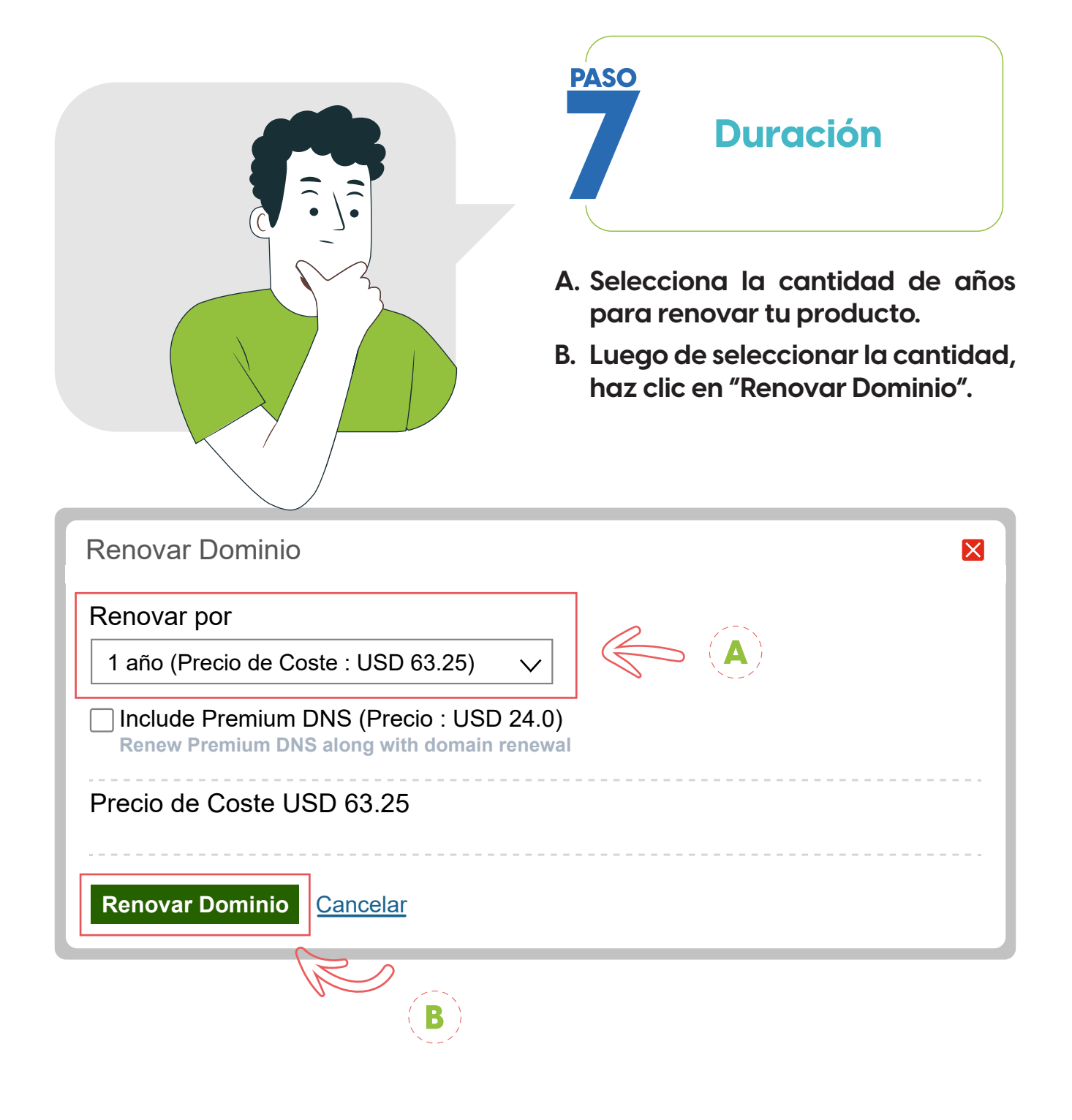

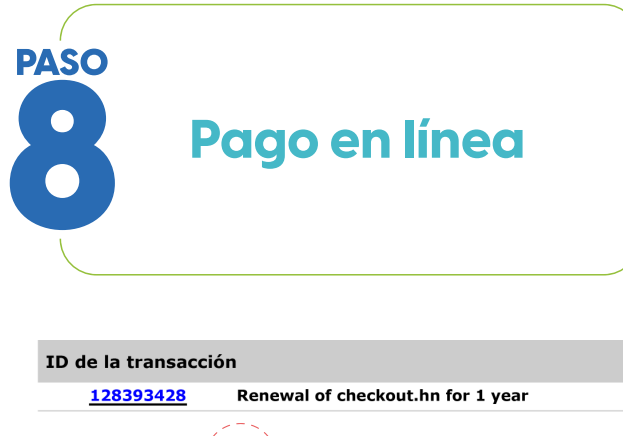

#### A. Paga utilizando la pasarela de Banco Atlántida.

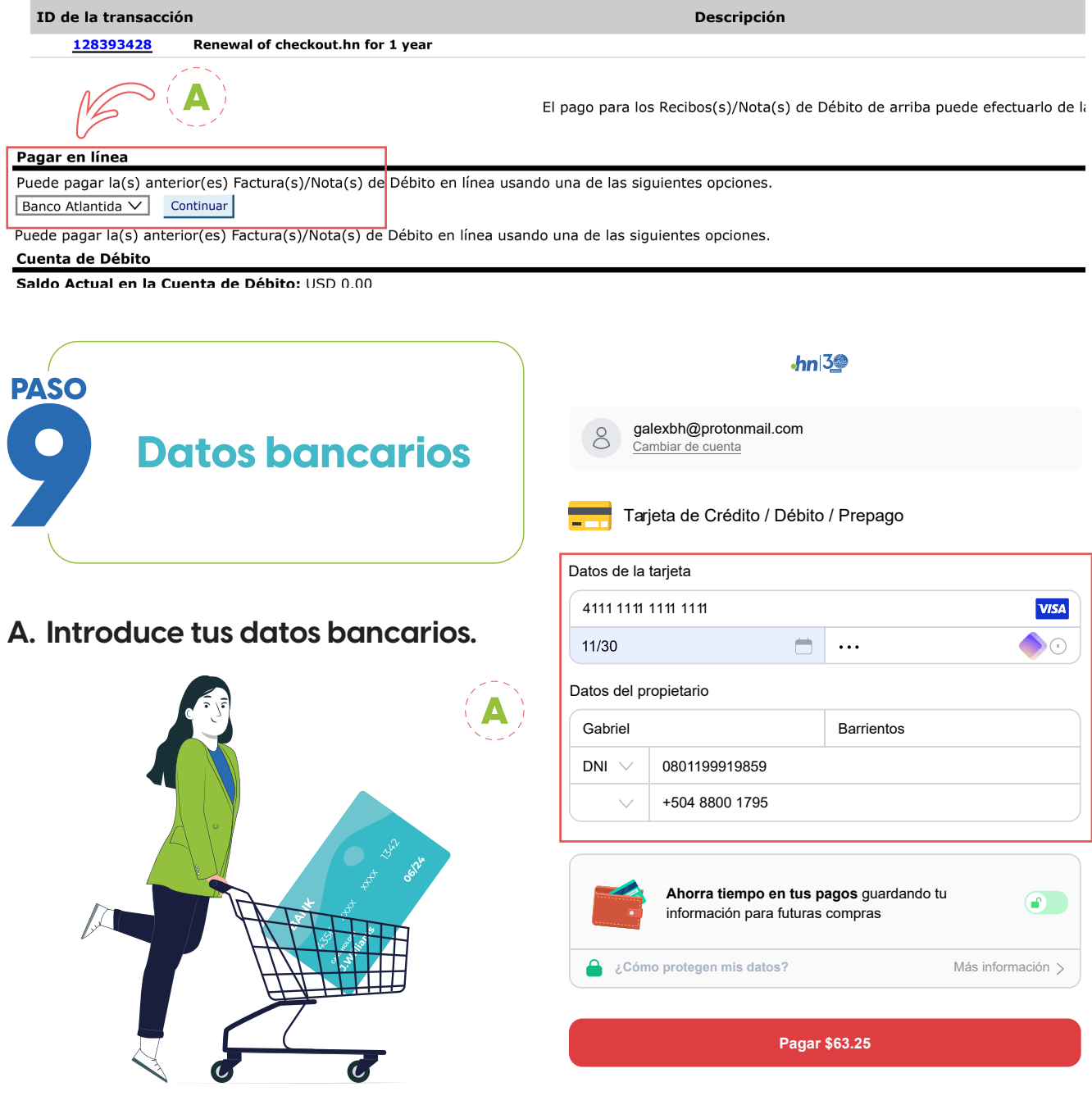

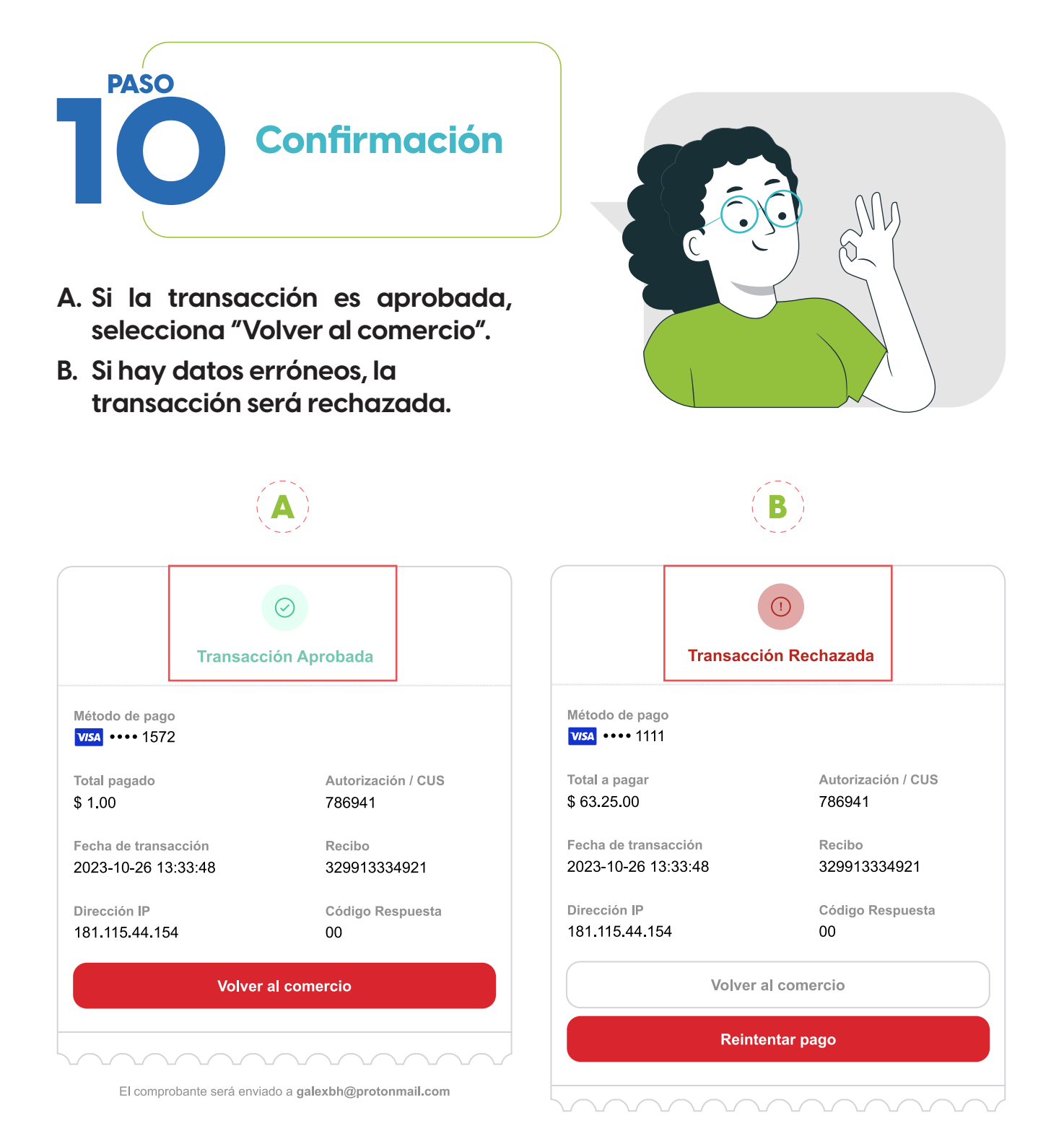

El comprobante será enviado a galexbh@protonmail.com

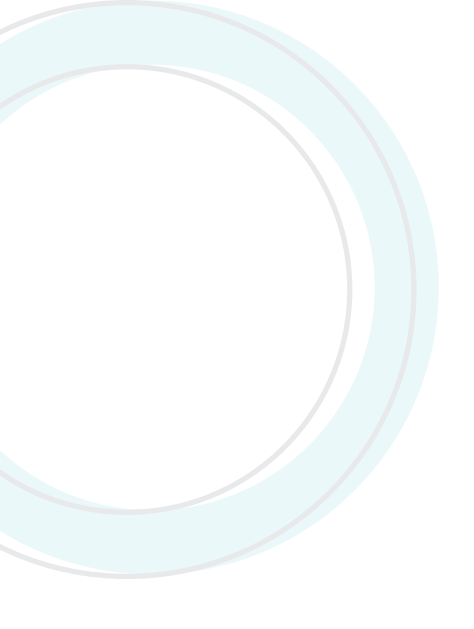

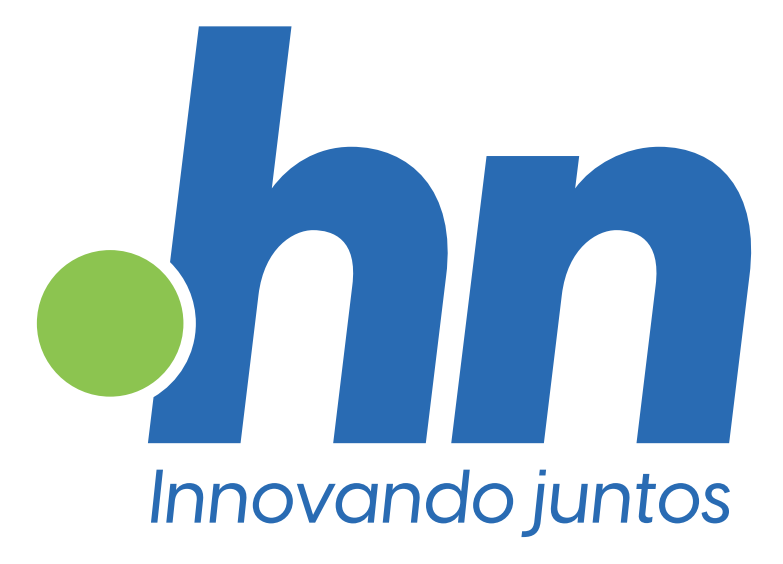

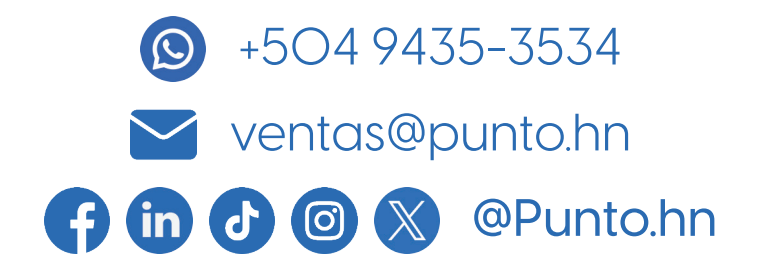